## Adobe Premiere Pro - How to set your sequence settings for IPhone HDR footage

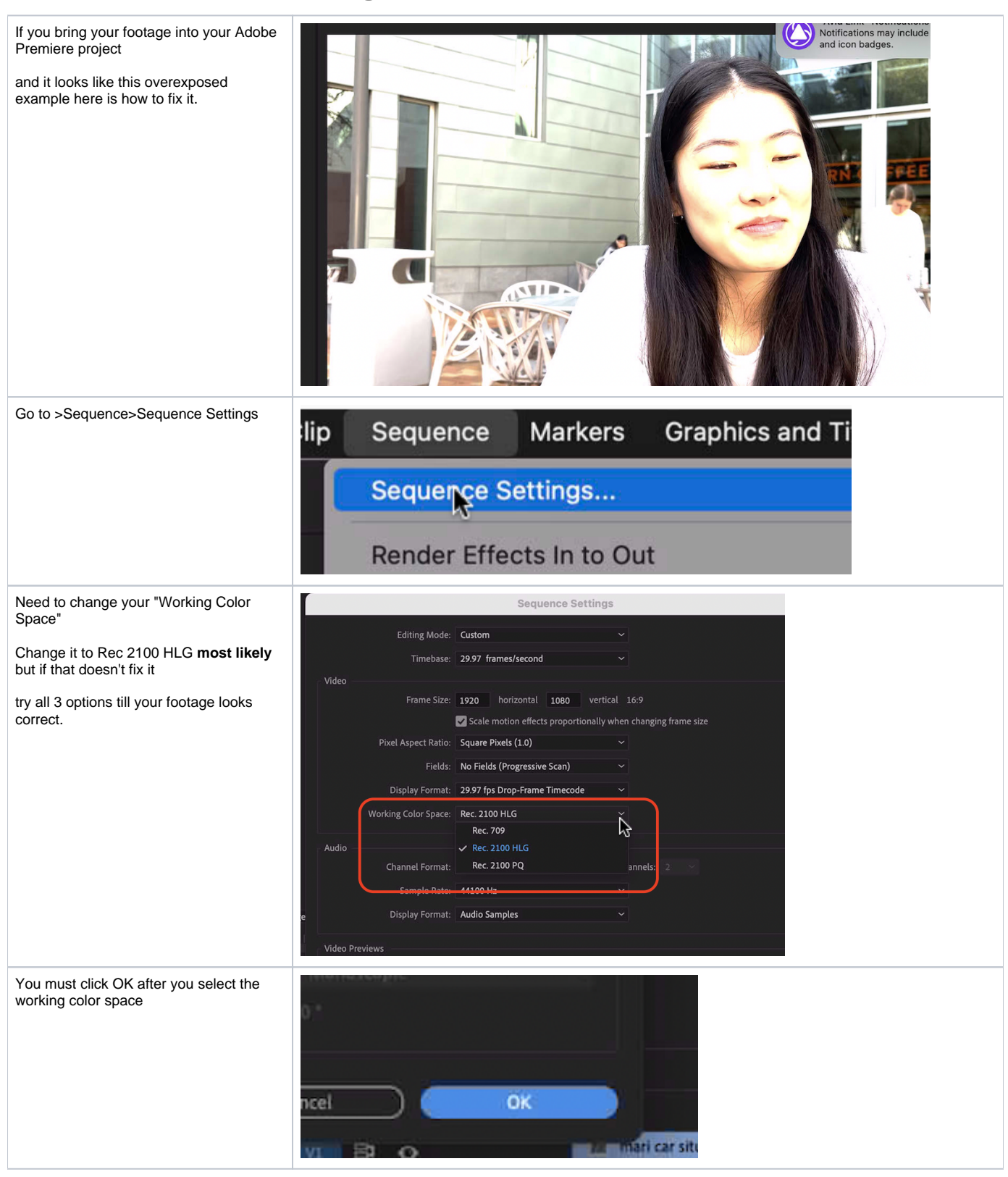

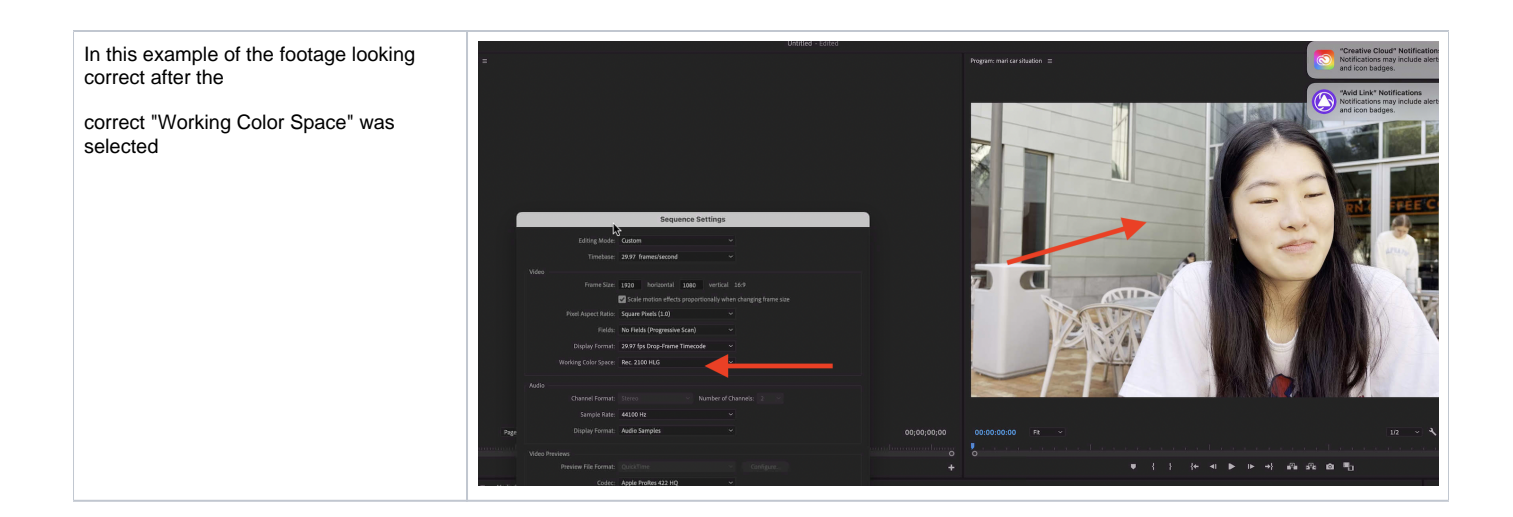